## 

Tech Support: 650-596-1001

## ImageMaster USB Camera Settings in Schick Imaging:

1. First install the Video Filter from the CD that comes with the camera.

Insert the CD into the computer CD-rom drive, open the Video Filter folder, double click on the Video Filter setup file  $\rightarrow$  click on Run  $\rightarrow$  I Accept  $\rightarrow$  uncheck 2 boxes, & click on Decline  $\rightarrow$  Uncheck box, & click on Decline  $\rightarrow$  Finish.

| Open File - Security Warning                                                                                                    | 🐱 ManyCam 3.1.57 Setup                                                                                                    |
|----------------------------------------------------------------------------------------------------|----------------------------------------------------------------------------------------------------|
| Do you want to run this file?<br>Name: <u>Video Filter.exe</u><br>Publisher: <b>ManuCam LLC</b>                                                                                                    | Thank you for downloading Manycam.                                                                                                    |
| Type: Application<br>From: C:\Documents and Settings\Administrator\Desktop                                                                                                    |                                                                                                    |
| Always ask before opening this file                                                                                                    | Select your language: 🔤 English (Default) 💉                                                                                                    |
| While files from the Internet can be useful, this file type can potentially harm your computer. Only run software from publishers you trust. What's the risk?                                                                                                    | By installing this application you agree you have read and accepted the <u>ManyCam End User</u><br>License Agreement, <u>ManyCam effects submissions Policy</u> and the <u>ManyCam Privacy Policy</u> .           Cancel         Cancel         I Accept |
| ManyCam Setup                                                                                                    |                                                                                                    |
| Install the Free Ask Toolbar (Recommended)                                                                                                    | The Weather Desktop Weather by The Weather Channel, LLC                                                                                                    |
| The best of the Web is just a click away! Get quick access to top content like CNN and Facebook directly in the toolbar Keep up to date on the latest news and weather Use convenient tools to enhance your browsing  Search (a) (a) (c) (c) (c) (c) (c) (c) (c) (c) (c) (c | Desktop<br>Install The Weather Channel<br>Desktop App to receive local<br>weather and alerts<br>Interactive Map and Radar<br>Instant Severe Weather Alerts<br>Cocal Current Conditions<br>Uncheck Box                                                    |
| by clicking "I Accept" you agree to instail the Ask loolbar and<br>agree to the End User License Agreement and Privacy Policy.<br>You can remove this application easily at any time.                                                                                       | Decline     6     Previous     I Accept                                                                                                    |

2. Connect the camera to the computer's USB 2.0 port.

Double click on the ManyCam icon on desktop, click on Sources  $\rightarrow$  Cameras  $\rightarrow$  ImageMaster USB or (USB Video Device if Windows XP) $\rightarrow$  640 x 480 30fps

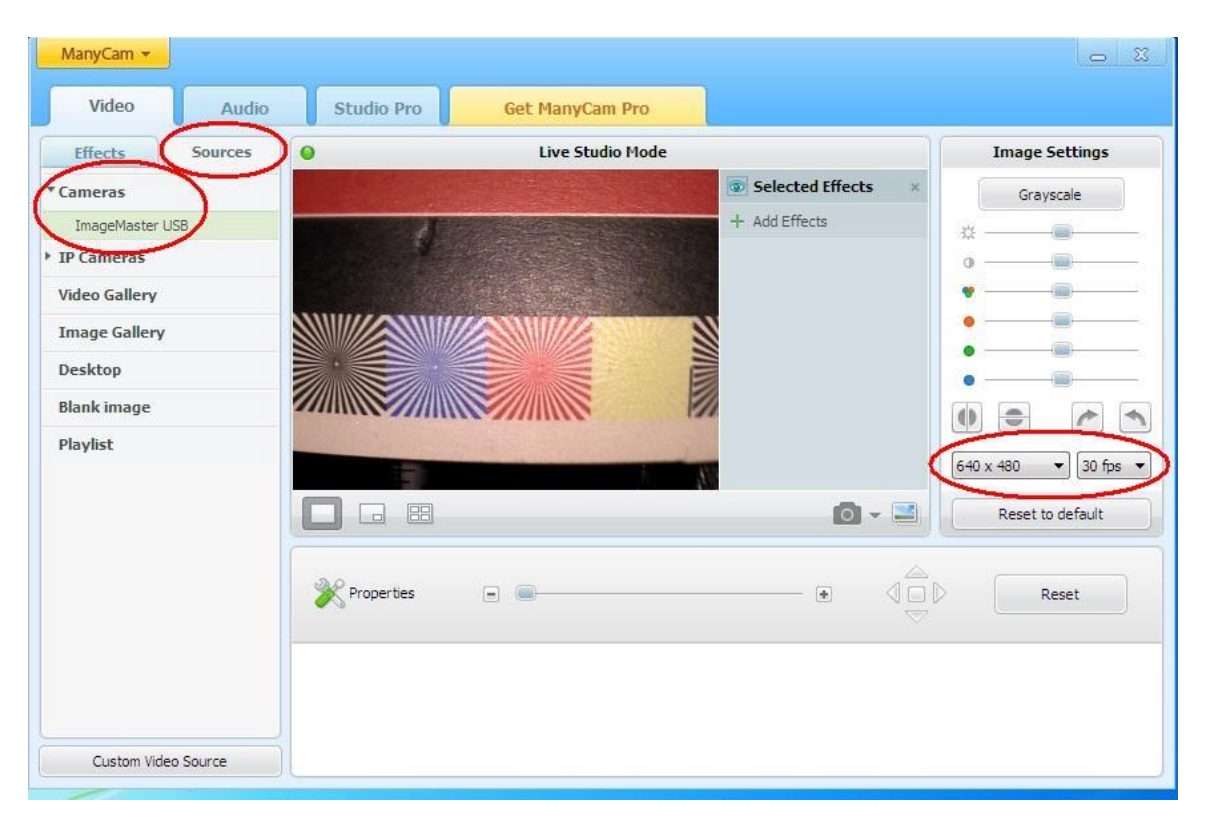

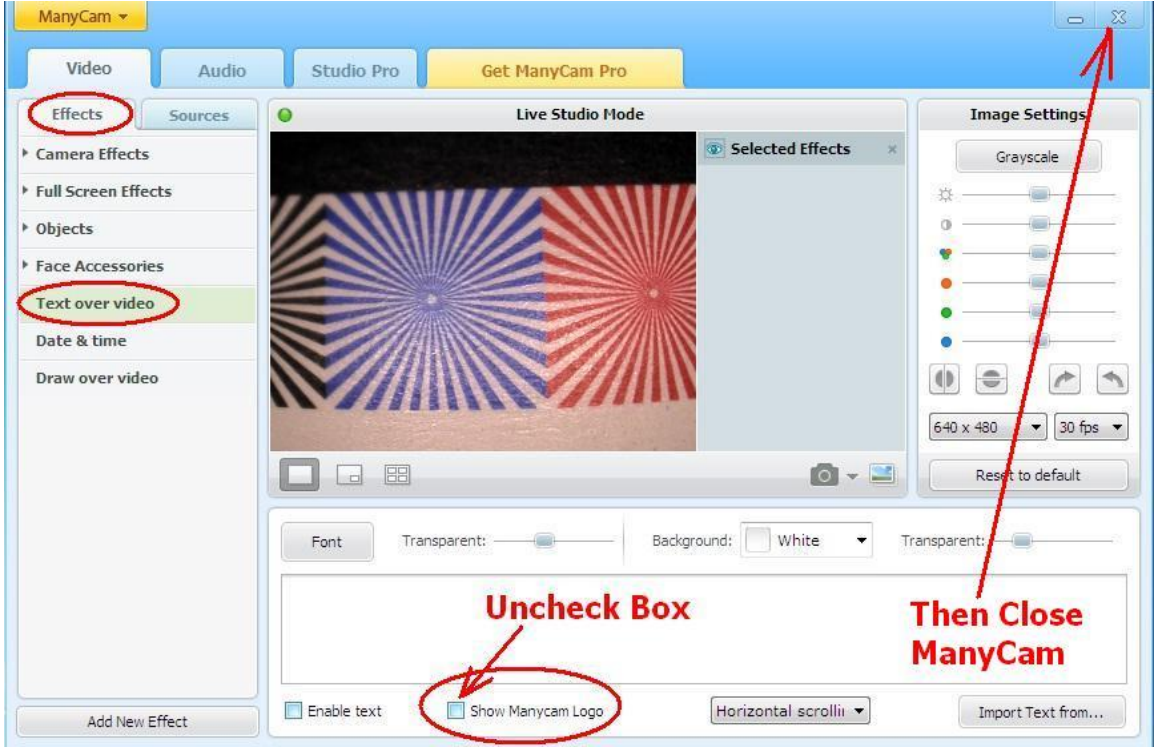

3. Open and Log onto Schick Imaging (CDR).

Click on Open Patient  $\rightarrow$  select a Test Patient  $\rightarrow$  then click on Xray/Image  $\rightarrow$  Acquisition Mode  $\rightarrow$  check Video. Then click on Xray/Image again  $\rightarrow$  Capture Video

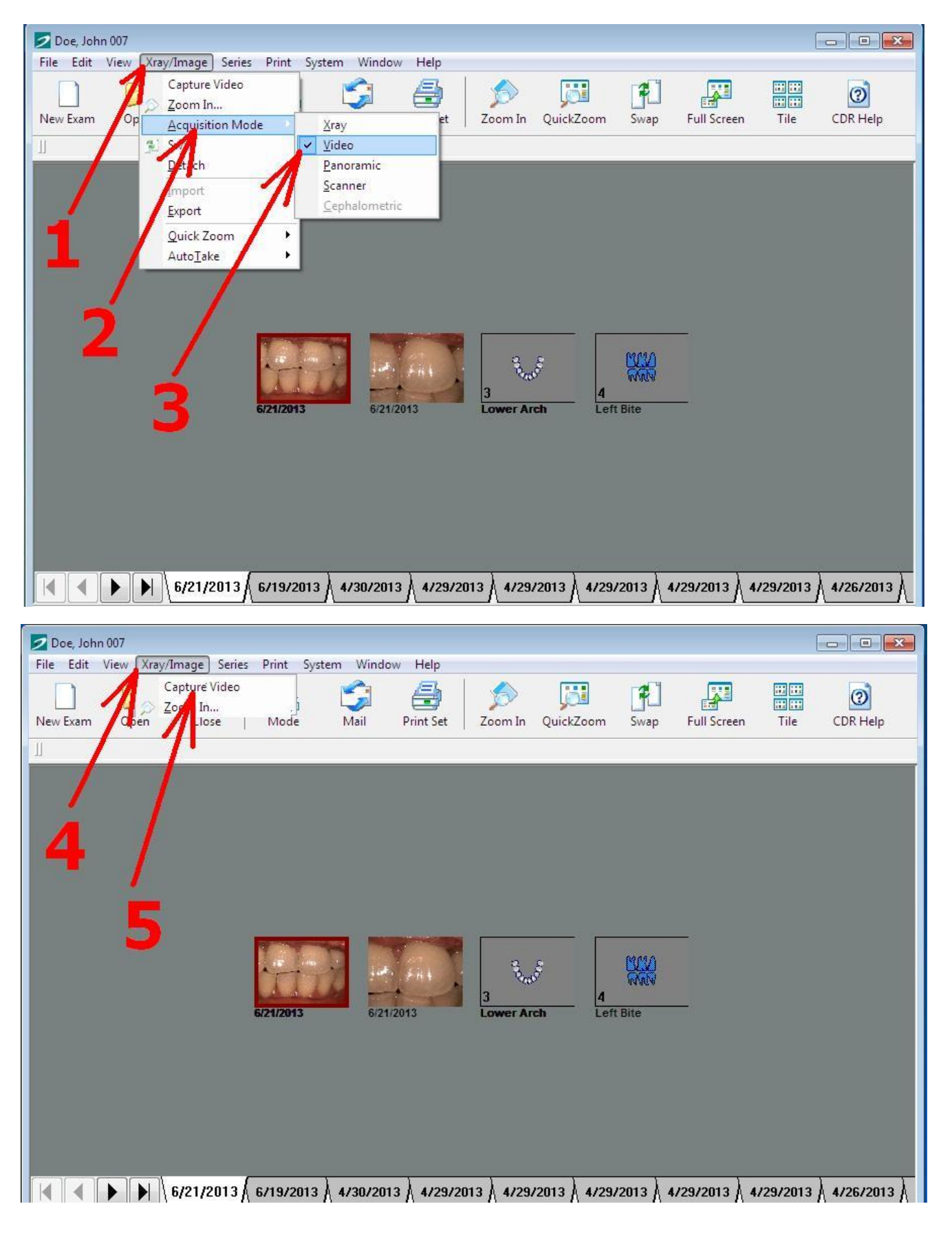

4. Then click on Setup  $\rightarrow$  Change Driver  $\rightarrow$  and select ManyCam Virtual Webcam  $\rightarrow$  OK.

| Video Capture                                                |                                                                                                    |                                                                                                    | 8 23 |
|--------------------------------------------------------------|----------------------------------------------------------------------------------------------------|----------------------------------------------------------------------------------------------------|------|
| Use GREEN footped                                            | al to FREEZE.                                                                                                    |                                                                                                    |      |
| Freeze<br>Take<br>Full Screen<br>Close<br>Help<br>Setup<br>6 | DirectShow Video Setup<br>Video Capture Driver Info<br>ManyCam Virtual Webcam<br>DirectX Version: 10.0<br>Use Preview Stream for display<br>Video Settings<br>Camera Properties<br>Video Format<br>Display | DirectShow Video Drivers         Select a Video Driver         ManyCam Vitual Webcam         ManyCam Vitual webcam         ManyCam Video Source |      |